# HƯỚNG DẫN

#### Sử dụng thẻ VinaID mua sắm không tiền mặt trong trường học và thanh toán các khoản thu từ xa

**HỌC SINH** sử dụng thẻ đa năng VinaID để điểm danh khi đến trường, đo nhiệt độ, gọi điện cho PHHS,...

# Điểm danh:

 Khi đến trường, học sinh chạm thẻ vào thiết bị đa năng trong thời gian điểm danh theo qui định của nhà trường:

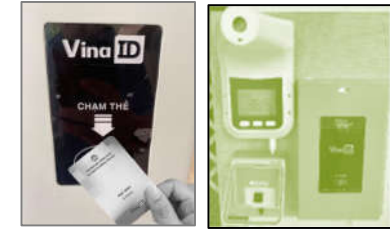

| Buổi  | Thời gian chạm<br>thẻ<br>ĐÚNG GIỜ | Thời gian<br>chạm thẻ<br>TRỄ GIỜ | Thời gian hệ<br>thống không ghi<br>nhận |  |  |
|-------|-----------------------------------|----------------------------------|-----------------------------------------|--|--|
| SÁNG  | 06:00 - 07:20                     | 07:21 - 07:30                    | từ 07:31 trở đi                         |  |  |
| CHIỀU | 12:30 - 13:05                     | 13:06 - 13:15                    | từ 13:16 trở đi                         |  |  |

- Chạm và giữ thẻ tại vị trí như hình minh họa, cho đến khi nghe tiếng bíp hoặc thấy đèn màu xanh trên thiết bị thì mới lấy thẻ ra.
- Mỗi lần học sinh chạm thẻ sẽ có tin nhấn thông báo gửi về cho phụ huynh thông qua ứng dụng VinaID, để phụ huynh biết được học sinh đang có mặt ở trường.

### Duyệt điểm danh:

- Sau khi kết thúc thời gian chạm thẻ điểm danh, Giáo viên/Giám thị sẽ "Duyệt kết quả điểm danh" để cập nhật lại trạng thái của học sinh.
- Hệ thống sẽ gửi thông báo cho Phụ huynh với các trường hợp:
  - Đi trễ: là học sinh chạm thẻ điểm danh ở "thời gian chạm thẻ trễ giờ".

- Vắng có phép: là học sinh vắng học đã được phu huynh thông báo cho trường.
- Vắng chưa xin phép: là học sinh không có mặt tại trường chưa rõ lý do.
- Không chạm thẻ điểm danh theo qui định: là học sinh có mặt ở trường nhưng chạm thẻ ngoài giờ điểm danh, quên chạm thẻ, quên mang theo thẻ hoặc mất thẻ.
- Giáo viên chủ nhiệm sẽ nhận được tình hình của lớp qua ứng dụng VinaID, ngay sau khi Giám thị duyệt kết quả điểm danh.

| KÊT QUĂ ĐIÊM<br>Trường học Thờ<br>11/11/2020:<br>HIỆN DIỆN: 28/2 | DANH<br>ìng Minh, Lớp 1/1, "Điểm danh sáng" ngày<br>18 |
|------------------------------------------------------------------|--------------------------------------------------------|
| Vắng không phé                                                   | p: 0                                                   |
| Váng có phép: 0                                                  |                                                        |
| Không thẻ: 2<br>- Nguyễn Văn<br>- Lê Thụy B                      | A                                                      |
| Di trẻ: 1<br>- Nguyễn Văn                                        | в                                                      |

**IP PHONE:** học sinh có thể kịp thời liên lạc đến số điện thoại di động của PHHS đã đăng ký khi mở thẻ VinaID *(không gọi được số khác)*. Khi học sinh gọi PHHS sẽ nhận được cuộc gọi và đàm thoại như các cuộc gọi thông thường. Các cuộc gọi được VinaID miễn phí và trong thời gian 1 - 2 phút.

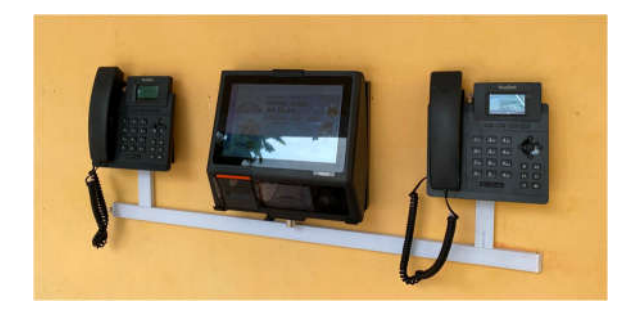

**PHU HUYNH** sử dụng ứng dụng VinaID để nắm bắt và cập nhật kịp thời thông tin về thời gian học sinh đến lớp, lịch học tập và các hoạt động khác của học sinh trong trường học. Đồng thời, thông qua ứng dụng VinaID, Quý phụ huynh dễ dàng xem thông tin học sinh sử dụng thẻ thông minh mua hàng tại căntin, máy bán hàng tự động.

### 1. Cài đặt ứng dụng VinaID

Cài đặt ứng dụng dành cho điện thoại, các thiết bị di đông:

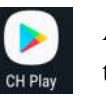

Android, mở **CH Play** và tìm kiếm "VinaID"

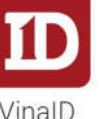

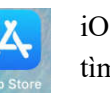

iOS, mở **App Store** và tìm kiếm "Thẻ VinaID"

Hoặc nhập scan mã QR code để tải ứng dụng VinaID.

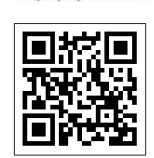

# 2. Đăng nhập vào ứng dụng VinaID

Quý phụ huynh mở ứng dụng và thực hiện đăng nhập theo hướng dẫn trong ứng dụng. Mã xác nhận sẽ được gửi về số điện thoại theo thông tin đã đăng ký với Nhà trường. Ứng dụng VinaID sẽ cung cấp cho Quý phụ huynh các thông tin:

- Các hoạt động sử dụng thẻ của học sinh
- Thông tin điểm danh đến trường
- Thời khóa biểu, lịch thi
- Nhận thông báo ngay tức thời từ Giáo viên chủ nhiệm và Nhà trường gửi đến
- Thông tin thẻ học sinh, nạp thẻ
- Truy vấn các giao dịch dùng thẻ của học sinh
- Truy vấn các thông báo thu, thanh toán từ xa và xem hoá đơn biên lai điện tử trực tiếp trên ứng dụng

Nhập "Số điên thoai" đã đăng ký với VinaID

Ð CityPay CityPay: Kinh gui Duy khach ma Đăng nhập Quên mât khẩu? 0 09-0 00-00 ngina la apartelaren dirego en **Tatu ateala**n ad Bang 6 LACINST HUNDE Tiếp tục 🕴

Đợi VinaID gửi

mã OTP về điên thoại

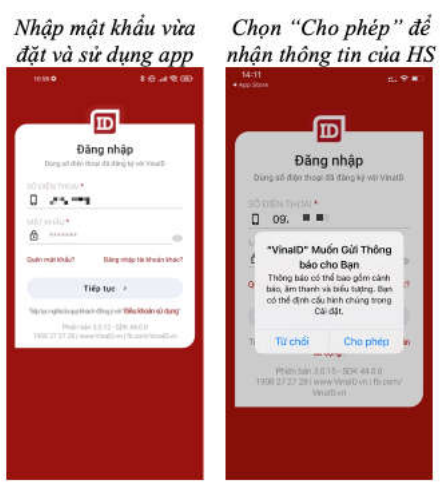

# Thay đổi mật khẩu ứng dụng

| Chọn<br>Quên mật khẩu"                                                                                                    | Đợi VinaID gửi<br>mã OTP về                      |                                               | Nhập mã OTP và<br>đặt mật khẩu                            |                                          | Nhập mật khẩu vừa<br>đặt và sử dụng app                                                                                                    |                                               |  |
|----------------------------------------------------------------------------------------------------|--------------------------------------------------|-----------------------------------------------|-----------------------------------------------------------|------------------------------------------|----------------------------------------------------------------------------------------------------|-----------------------------------------------|--|
|                                                                                                    | 13-39                                            | n. <b>⊽</b> ∎                                 | 13:39                                                     | 51 <b>7 6</b> )                          | 0.004.5                                                                                                    |                                               |  |
| Dăng nhập                                                                                                    | myCityPay<br>myCityPay: Kinb s<br>OTP 307445 cue | ung dung The                                  | ®                                                         |                                          | Đãr                                                                                                    | g nhập                                        |  |
| Dang si dén transité des le services<br>de contra la contra de la services<br>de contra la contra la contra la contra la contra la contra la contra la contra la contra la contra la contra la<br>Discontra la contra la contra la contra la contra la contra la contra la contra la contra la contra la contra la | Quên mậ<br>Mã xác thực OTP đã đ<br>thoại 0977749 | t khẩu?<br>ược gùi đến số điện<br>. Giới tại? | Quên mật k<br>Mã xác thực OTP đã được<br>thoại 0977749111 | chấu?<br>c giả đến số điện<br>l. đứ tại? | the pathone is a second second | e 25 ding ig un voeld                         |  |
| uit in du                                                                                                    | ्याल्यः                                          |                                               | 307445                                                    |                                          | B                                                                                                    |                                               |  |
| Challes might khille? Damy recip tils Moodes khale?                                                                                                    |                                                  |                                               | satisida uct∙<br>≜                                        |                                          | Gule with Midul<br>Tail                                                                                                    | Ding stigs for block kine?                    |  |
| Tiếp tục 🕠                                                                                                    | NUMPERS WAT HOUSE                                | 140 - C                                       |                                                           |                                          | Tenungta kautikan                                                                                                    | teor of Michain strang                        |  |
| Telphan optionlangue) solaint-dring y out 'Dillockhoder<br>siù dong .                                                                                                    | 8                                                | 0                                             |                                                           |                                          | 104-0117100-0000                                                                                                    | 2 (E-OP-6411)<br>Malifian (Responsible at the |  |
| Peake tan 1 d. N-306 An 0.5<br>1000 27 37 36 yearee Veak with Summ<br>Maather                                                                                                    | Tiếp tụ                                          | ic >                                          | Tiếp tục                                                  |                                          |                                                                                                    |                                               |  |
|                                                                                                    |                                                  |                                               |                                                           |                                          |                                                                                                    |                                               |  |

#### 3. Nap thể VinaID

Nhập mã OTP và

đặt mật khẩu

Б

Quên mật khẩu?

Tiếp tục

307445

thực OTP đã được gửi đến số điện thoại 097

Để học sinh có tiền trong thẻ sử dung mua hàng tai máy bán hàng tư đông, đăt mua món ăn, thức uống tại căntin của trường, Quý Phụ huynh thực hiên nạp thẻ cho học sinh.

Tại mục "ID", Quý phụ huynh sẽ xem được các thông tin:

- Số thẻ VinaID: dùng để nap thẻ ở các Ví như MoMo, VNPTPay,...

- Số dư VinaID: là số tiền học sinh hiện có.

- Lập hạn mức sử dụng thẻ: Phụ huynh lập hạn mức cho học sinh được sử dụng số tiền theo qui định theo ngày/tuần/tháng.

- Nap thẻ: trên ứng dụng VinaID sẽ cung cấp công cụ để quý Phụ huynh nạp thẻ cho học sinh.

Nạp thẻ tại ứng dụng VinaID: (có phí nạp thẻ VinaID) • Tại giao diện chính của học sinh trên ứng dụng VinaID, Quý phụ huynh chọn nút "Nạp thẻ" và thực hiện theo các bước:

| Tại giao diện của<br>học sinh, chọn<br>"Nạp thẻ"     | Chọn mệnh giá nạp<br>tiền vào thẻ<br>cho học sinh                                                                     | Chọn ngân hàng mà<br>Quý PHHS có thẻ<br>ATM | Nhập thông tin và<br>thực hiện xác nhận<br>thanh toán   |  |  |
|------------------------------------------------------|----------------------------------------------------------------------------------------------------|---------------------------------------------|---------------------------------------------------------|--|--|
| Người phụ thuộc 🔡                                    | 🗇 🔶 Ngp thể                                                                                                    | ← Nạp thể                                   | 🔶 Nạp thể                                               |  |  |
| 0                                                    | THONG TIN THE                                                                                                    | They willer region (skerp)                  |                                                         |  |  |
| - <b>U</b>                                           | HETHIN NGUYÊN MINH                                                                                                    |                                             | 52.300 VND                                              |  |  |
| NGUYÊN MINH<br>9968 0020 0003 0268 668               | Ta Incle VevD 0009 6883 1893                                                                                          |                                             |                                                         |  |  |
| 454,500 d 30,000 dingay                              | Hen mile sil dang 30,000 d/ngily                                                                                      | Stream HOBank                               |                                                         |  |  |
|                                                      | MÉNH GIÁ NAP                                                                                                    |                                             |                                                         |  |  |
| TRANSCREAM<br>DE TOLIS<br>STOLIS<br>STOLIS<br>STOLIS | 100,000 (300,000)                                                                                                    |                                             | 副新建制作                                                   |  |  |
|                                                      | 300,000 500,000 1,000,000                                                                                             | Samutant 🛞 😜                                | & Tai ma thanh iolan                                    |  |  |
| TRUDING HỌC THÔNG MINH<br>MAQ, MAN VING 2022         | Công thanh toàn VNPAY VNPAY >                                                                                         | MSHB • VTPBark                              | Herry dia tura kont                                     |  |  |
| 8 8 4                                                | 55 tên ngy vậc thể được từ dựng đưới dạng philu                                                                       | ******* SeABank VIB**                       | 🚞 bó us shede                                           |  |  |
| The Mouse Key Light Thong<br>Zalka Nec. Yap Table    | mula hàng tại các điểm bản hợp tác vũ chiện nhận<br>thể VănaD. Xem thêm điều khoản rúc dụng phiếu<br>mula hàng bà dây | VIETBANK Note has been                      | 🚣 Titri chi tik itulin.                                 |  |  |
| 🏠 🖸 🔟 🗛 🛛                                            | ē .                                                                                                    | BIDC <sup>0</sup>                           | B5 change with white dia<br>PHAT TREE B0 yourse it acts |  |  |

#### Thẻ VinalD 麗剑 NGUYÊN VINAID MINH Phát hành 09/12/2020 Vina ID 9968 0000 0000 0268 663 101 Ső du Vinall 454,500 đ 30.000 / ngày Láp han mức Nap the Lịch sử giao dịch 08/01/2021 Nhân giao dịch gua +50,50000:10 VNP 07/01/2021 Nhân giao dịch qua + 50,500 23:43 VNPT 16/12/2020 Nhận giao dịch qua +50.50008:43 VNPT 16/12/2020 Nhận giao dịch qua + 50,500 08:39 VNPT 命 Ø 0 Ē ID

Nap thẻ qua ứng dụng MoMo (có phí nap thẻ VinaID). Quý phu huynh mở ứng dung MoMo và thực hiên theo

| Bước 1:<br>Mở ứng dụng MoMo<br>trên điện thoại. Nhập<br>"VinalD" ở ô tim kiếm | Bước 2:<br>"Nhập số thẻ của học<br>sinh" và chọn "Tiếp tục"           |                                                            |                                      | Bước 3:<br>Chọn số tiên căn nạp<br>vào thẻ cho học sinh và<br>chọn "Tiếp tục" |               |          | - Bước 4:<br>Chọn "Xác nhận" đế<br>thanh toán và hoàn tất                                                                                                    |                                                                                                    |
|-------------------------------------------------------------------------------|-----------------------------------------------------------------------|------------------------------------------------------------|--------------------------------------|-------------------------------------------------------------------------------|---------------|----------|----------------------------------------------------------------------------------------------------|----------------------------------------------------------------------------------------------------|
| Q. VINC 0, INN                                                                | -                                                                     | Nap the Vinal                                              |                                      | 2                                                                             | Hap the Vinet |          | < n                                                                                                    | uarth todar an Tolian                                                                                                    |
| Nage (Md Vinati)<br>You do wing Vinati                                        | Not the Vesto<br>Tet to vitry Vesto                                   |                                                            | Nati M4 Vite/O<br>Tel: the day most? |                                                                               | HOUCH TIEN    |          |                                                                                                    |                                                                                                    |
| The in Calor Walker                                                           | Sine<br>Seesoooco<br>GANERY<br>Diffee<br>There have<br>be careful the | 90900101955<br>90980000<br>909,711<br>9189,711<br>1169,149 | 0<br>00000701085<br>In Max-104,/T    | Tachis Tarak<br>Mark Tarak<br>Mark Tarak<br>David<br>Méter Ock Na<br>Stocood  | 54 80%        | 200.0004 | Control case<br>Control case<br>I and<br>I and<br>I an | Technik State State Stat |
| WERTYUIOP<br>ASDFGHJKL                                                        | 1                                                                     | 5                                                          | 3<br>6<br>400                        |                                                                               |               |          |                                                                                                    |                                                                                                    |
|                                                                               |                                                                       | 0                                                          |                                      | 1                                                                             | Tidp tuc      |          | 6                                                                                                    | Xác nhận                                                                                                    |

4. Học sinh chuyển tiền vào thẻ trước khi mua hàng: khi Quý phụ huynh nạp tiền qua các kênh online, học sinh sẽ thực hiện chuyển tiền vào thẻ trước khi mua hàng (tai các thiết bị đa năng, có hướng dẫn chi tiết để học sinh dễ dàng thực hiện)

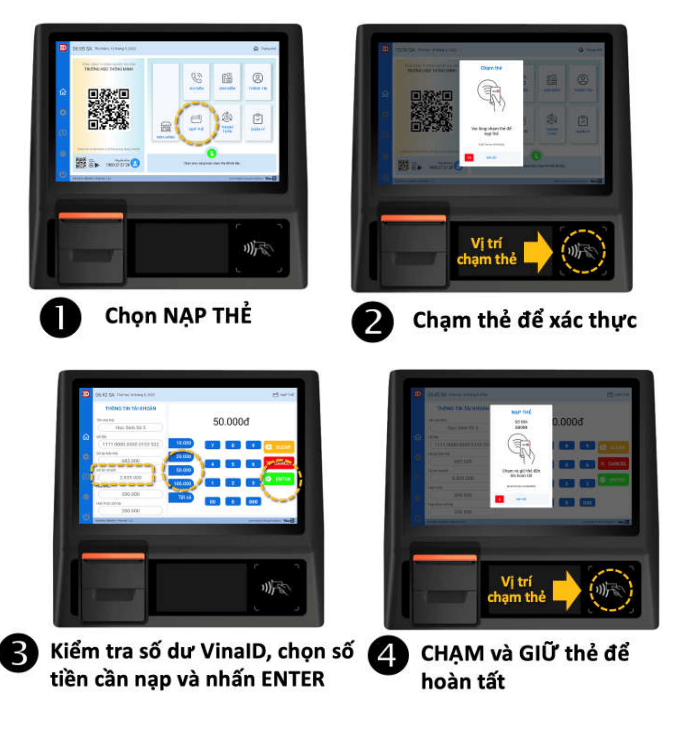

#### 5. Học sinh mua hàng tại máy bán hàng tự động:

- Trong thẻ học sinh có tiền, có thể chọn mua thức uống tại máy bán hàng tự động.
- Cách thức mua hàng, thực hiện theo hướng dẫn tại máy bán hàng tự động thông qua hình ảnh, clip.
- Với mỗi lần mua hàng của học sinh, phụ huynh sẽ nhận được thông tin chi tiết về số tiền tiêu dùng và loại hàng hóa học sinh đã mua.

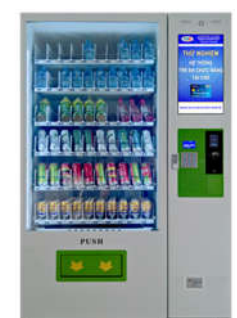